## How to configure a video pop-up on alarm

Last Modified on 05/22/2025 10:30 am EDT

How to configure video pop-up on alarm

## **Procedure Steps**

From System Administration, complete the following steps:

- 1. Create a Custom Alarm:
- From the *Monitoring* menu, select *Alarms*.
- Click [Add ].
- Give the alarm a name.
- From the Device list, click on the device you want to link. A check mark indicates the device is selected.
- From the Event list, select the event you want to link to the device, and then click the ">>" button to assign the device-event pair to the alarm.
- Under the name, select the Display Alarm, Active Alarm, and Must Acknowledge check boxes.
- Choose a **Priority** level for the alarm.
- Click [OK].
- Create a Camera Link:
- From the Video menu, select Digital Video.
- On the Device Camera Links tab, click [Add].
- From the **Device Type** drop-down, select the type of device that was configured in the Custom Alarm.
- Select **Search Device by Panel Filter**, and then select the panel that is upstream of the hardware. A check mark indicates the device is selected.
- Click [Next].
- Choose the Video Recorder from the drop-down.
- Double-click on the camera from the left pane to be linked. It should display in the Linked Camera(s) list.
- Click [Save Link(s)].
- Click [Finished].
- Create an Alarm-Video Configuration:
- From the *Video* menu, select *Digital Video*.
- Select the Alarm Video Configuration tab.
- From the Alarm list, select the Custom Alarm configured in the step 1, and then click [Modify].
- Select the Automatically Launch Video Player on Alarm checkbox
- Select either Live Only or Live and Recorded.
- Select Start in Matrix Mode for Multiple Video Streams.
- Click [OK].

Applies To OnGuard (All versions)

## Additional Information

None